# A Tutorial on SQL Server 2005

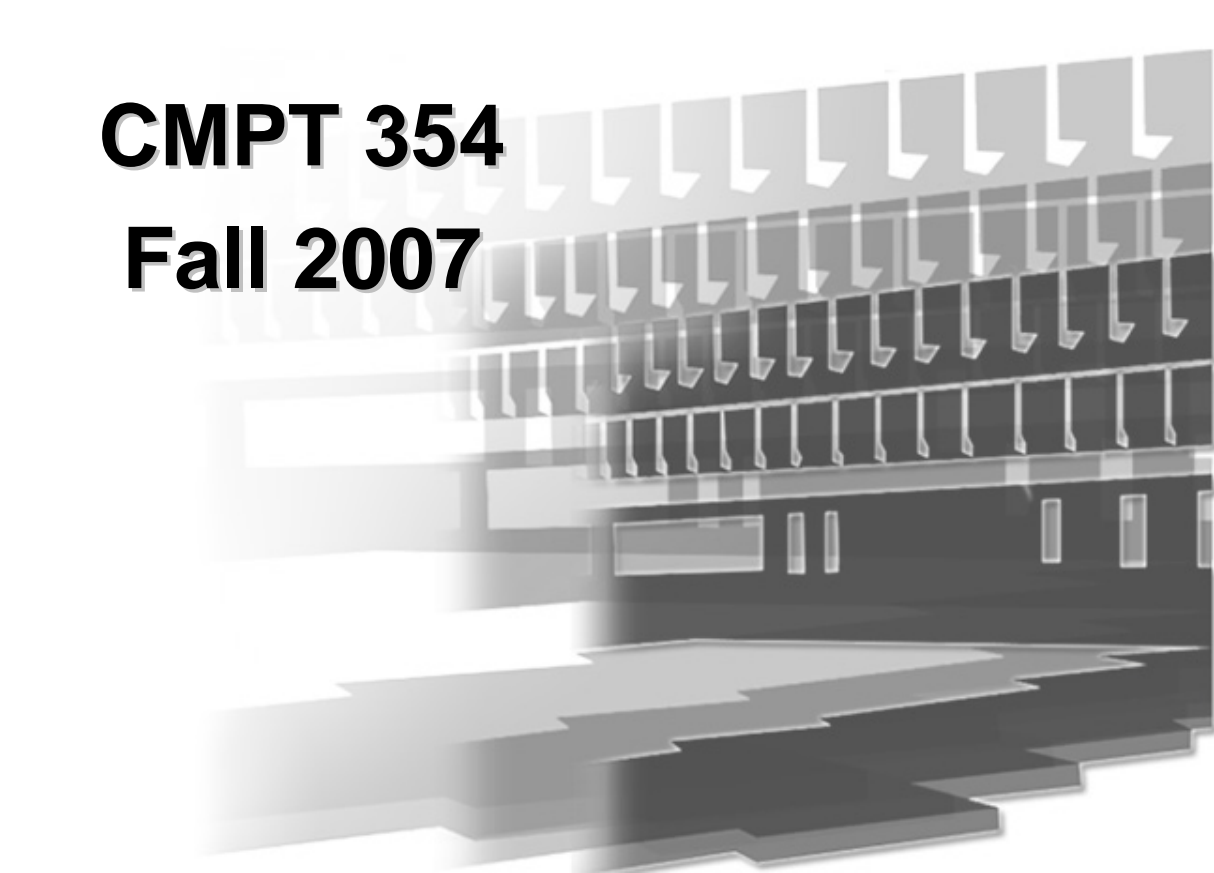

## **Road Map**

#### **Create Database Objects**

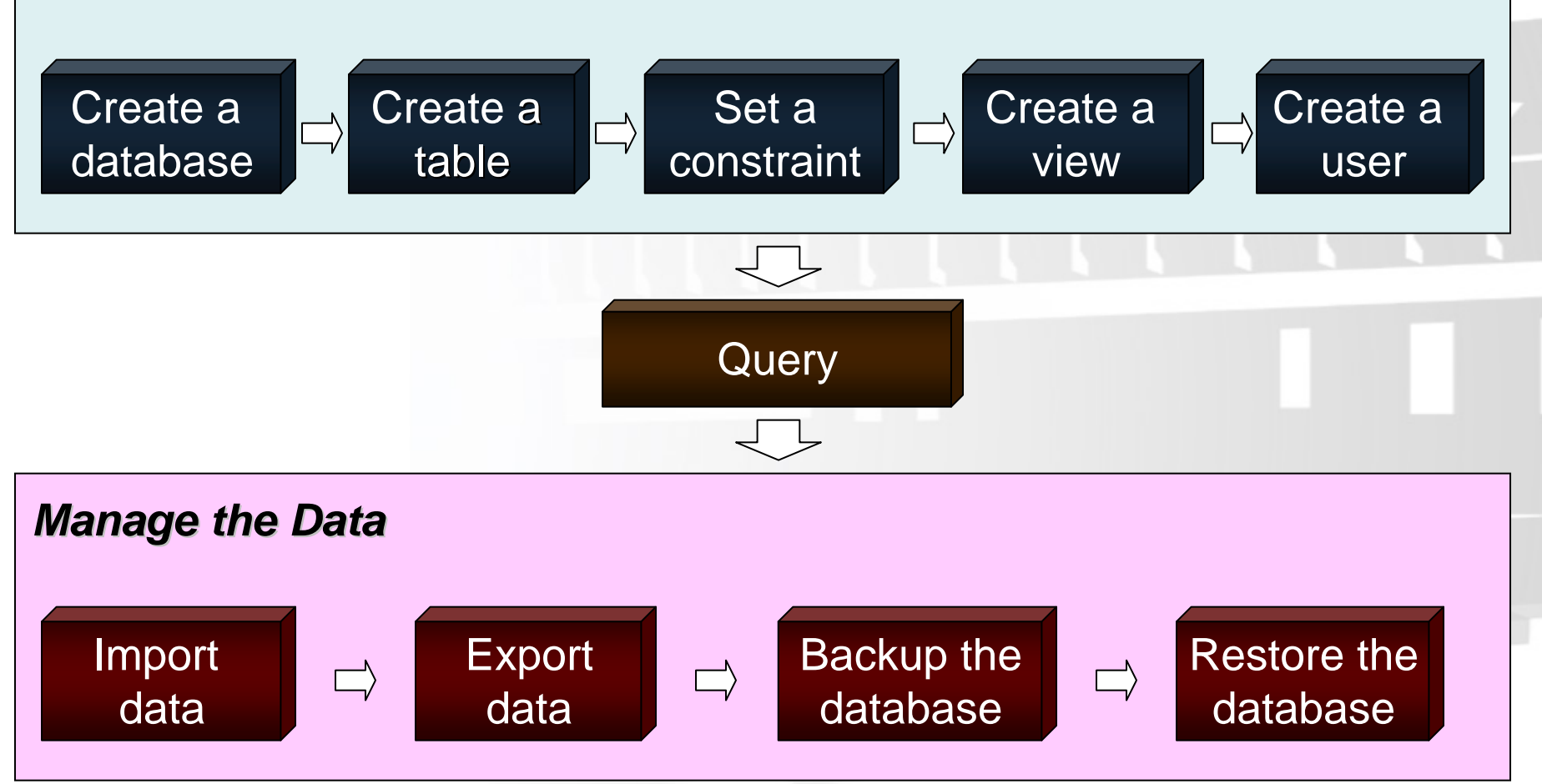

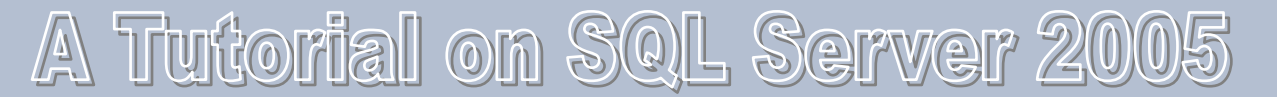

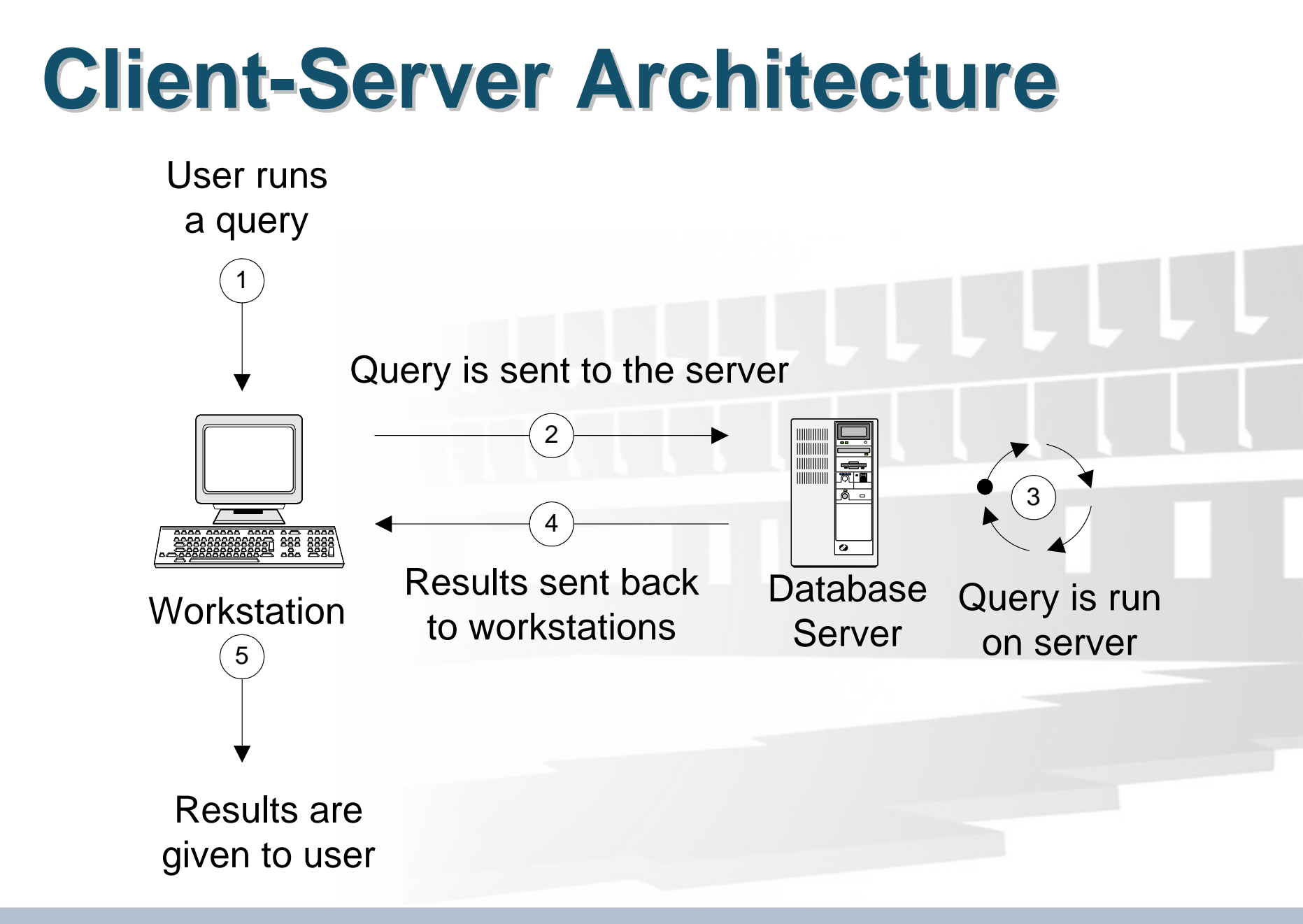

# Versions of SQL Server 2005

- Enterprise (only support Windows Server OS)
  - Includes all of the features of SQL Server 2005 and meets the high demands of enterprise online transaction processing and data warehousing applications
- Standard (mostly support Windows Server OS)
  - Includes the essential functionality needed for e-commerce, data warehousing, and line-of-business solutions
- Workgroup
  - Includes the core database features of the SQL Server product line, and is the data management solution for small organizations that need a database with no limits on size or number of users
- Express (free)
  - A free, easy-to-use, lightweight, and embeddable version of SQL Server 2005, includes powerful features such as SQL Server 2005 Reporting Services and SQL Server 2005 Management Studio Express
- Developer (can support Windows XP OS)
  - Includes all of the functionality of Enterprise Edition, but is licensed only for development, test, and demo use
- Compact
  - A free, easy-to-use embedded database engine that lets developers build robust Windows Desktop and mobile applications that run on all Windows platforms

Reference: http://technet.microsoft.com/en-us/library/ms144275.aspx

# **Administrator's Duties**

- Install and configure SQL Server 2005
- Plan and create databases
- Back up the databases
- Restore the databases when necessary
- Set up and manage users for SQL Server
- Manage security for new users and existing users
- Import and export data
- Set up and manage tasks, alerts, and operators
- Manage the replication environment
- Tune the SQL Server system for the optimal performance
- Troubleshoot any SQL Server problems

# Installing SQL Server 2005

# **A Simplified Installation Process**

- Starting from setup.exe
- Click buttons other than "Cancel" in the Wizard (using most of the default setup)
  - Select components to install:
    - SQL Server Database Services
    - Workstation components, books online and development tools
  - User "Advanced" option to setup installation path and include sample databases
  - Create a default instance
  - Use the built-in System account: Local System
  - User Windows Authentication Mode

# Create Database Objects with Microsoft SQL Server Management Studio

# **Create A Database**

- Start the Management Studio
- Connect to your SQL Server
- Right-click the Databases folder in the console tree, choose New Database from the context menu
- Fill in the boxes in the database properties sheet
- Click OK when you are finished.

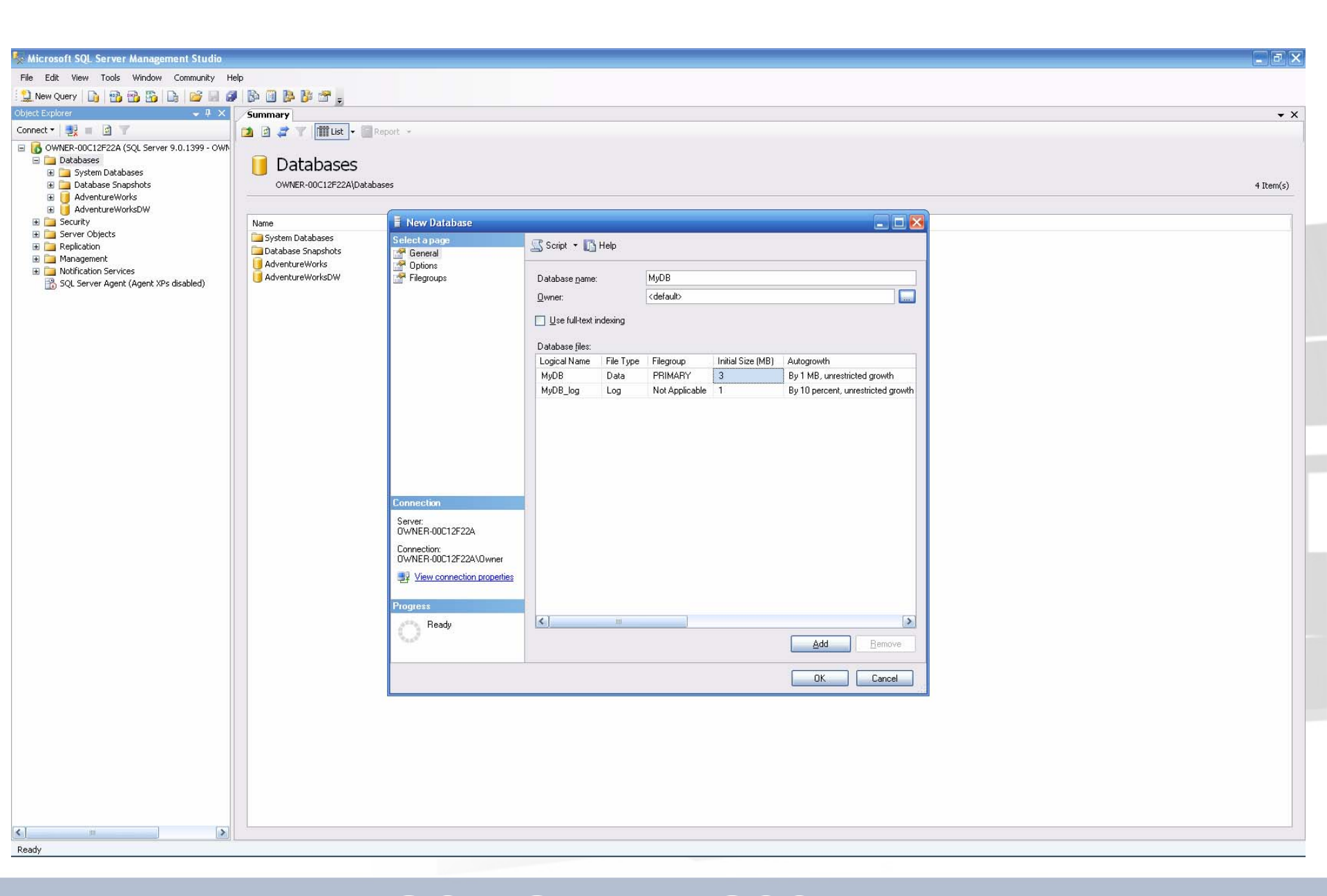

#### A Tutorial on SQL Server 2005

# **Create A Table**

- Open Management Studio, drill down to the DB354 database, and expand it
- Right-click on Tables and select New Table
- Type the column name and data type, and setup column properties (in the window at the bottom of the screen)
- Click on the Save button, enter a name for the table and click OK

| 🍢 Microsoft SQL Server Management Studio                                                                                         |                          |           |             |                                                        |                                   | _ = X           |
|----------------------------------------------------------------------------------------------------|--------------------------|-----------|-------------|--------------------------------------------------------|-----------------------------------|-----------------|
| File Edit View Project Table Designer Tools                                                                                      | Window Community Help    | p         |             |                                                        |                                   |                 |
| 😫 New Query 🐚 📸 📸 🐚 💕 🗔 🥩                                                                                                    | l 🖪 📴 🍃 隆 🕿 💄            |           |             |                                                        |                                   |                 |
|                                                                                                    |                          |           |             |                                                        |                                   |                 |
| Object Explorer                                                                                                    | Table - dbo Table 1*     | Summary   |             | - ×                                                    | Properties                        | <b>→</b> ¤ ×    |
| Connect - 📑 📰 😭 🍸                                                                                                    | Column Name              | Data Type | Allow Nulls | ····                                                   | [Tbl] dbo.Table 1                 | 12              |
| OWNER-00C12E22A (SOL Server 9.0.1399 - OWN                                                                                       | user_id                  | int       |             |                                                        |                                   |                 |
| 🖃 🧰 Databases                                                                                                    | user_name                | nchar(10) | <b>V</b>    |                                                        |                                   |                 |
| 🗉 🧰 System Databases                                                                                                    |                          |           |             |                                                        | (Name)                            | Table 1         |
| Database Snapshots      AdventureWorks                                                                                           |                          |           |             |                                                        | Database Name                     | DB354           |
| 🗉 🧃 AdventureWorksDW                                                                                                    |                          |           |             |                                                        | Description                       |                 |
| I U MyDB                                                                                                    |                          |           |             |                                                        | Schema                            | dbo             |
| DB354     Database Diagrams                                                                                                    |                          |           |             |                                                        | Table Designer                    | DWHEF-DOCIZIZZZ |
| ⊕ 🛅 Tables                                                                                                    |                          |           |             |                                                        | Identity Column                   | user_id         |
| 🕀 🧰 Views                                                                                                    |                          |           |             |                                                        | Indexable                         | Yes             |
|                                                                                                    |                          |           |             |                                                        | Regular Data Space     Deplicated | PRIMARY         |
| 표 🚞 Service Broker                                                                                                    |                          |           |             |                                                        | Row GUID Column                   | ND              |
| 🕀 🧰 Storage                                                                                                    |                          |           |             |                                                        | Text/Image Filegro                | PRIMARY         |
| <ul> <li>Management</li> <li>Management</li> <li>Notification Services</li> <li>SQL Server Agent (Agent XPs disabled)</li> </ul> | Column Properties        |           |             | Choose Name Enter a name for the table: User OK Cancel |                                   |                 |
|                                                                                                    | Full-text Specification  |           |             | No                                                     |                                   |                 |
|                                                                                                    | Has Non-SQL Server Su    | ubscriber |             | No                                                     |                                   |                 |
|                                                                                                    | E Identity Specification |           |             | No                                                     |                                   |                 |
|                                                                                                    | Identity Increment       |           |             |                                                        |                                   |                 |
|                                                                                                    | (2-21-12,)               |           |             |                                                        |                                   |                 |
| K                                                                                                    |                          |           |             |                                                        | (Identity)                        |                 |
|                                                                                                    |                          |           |             |                                                        |                                   |                 |

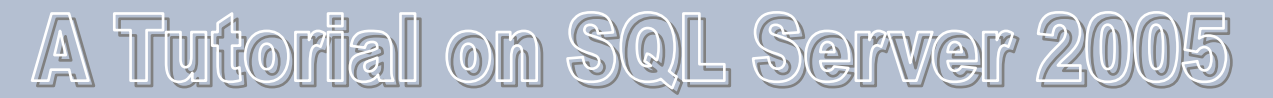

# **Create A Constraint**

- Open Management Studio and drill down to target table and expand it
- Right-click on Constraints and select New Constraint
- In the Check Constraint dialog box type the constraint expression
- Click OK to create the constraint

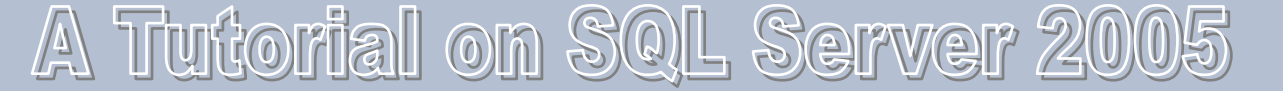

| xolorer – 4 X                                           |                               |                                                                                                    | and the second second second     |                |  |  |
|---------------------------------------------------------|-------------------------------|----------------------------------------------------------------------------------------------------|----------------------------------|----------------|--|--|
|                                                         | Table - dbo.user* Summary     |                                                                                                    | × Properties                     | -              |  |  |
| t• <mark>∰</mark> ≡ Ø Y                                 | Column Name Data Type         | Allow Nulls                                                                                                    | [Tbl] dbo.user                   |                |  |  |
| OWNER-00C12F22A (SQL Server 9.0.1399 - OWN              | user_iu nic                   |                                                                                                    | 2↓                               |                |  |  |
| Jacabases     System Databases                          |                               |                                                                                                    | Identity)                        |                |  |  |
| 🗉 🧰 Database Snapshots                                  |                               |                                                                                                    | (Name)                           | [user]         |  |  |
| AdventureWorks                                          |                               |                                                                                                    | Description                      | DB354          |  |  |
|                                                         |                               |                                                                                                    | Schema                           | dbo            |  |  |
| B B354                                                  |                               |                                                                                                    | Server Name                      | owner-00c12F22 |  |  |
| 🗉 🚞 Database Diagrams                                   |                               |                                                                                                    | Table Designer                   |                |  |  |
| 🖃 🦾 Tables                                              |                               |                                                                                                    | Identity Column                  | user_id        |  |  |
| bystem rables                                           |                               |                                                                                                    | Indexable                        | Yes            |  |  |
| Columns                                                 |                               |                                                                                                    | Regular Data Space               | No             |  |  |
| 🔳 user_id (int, not null)                               |                               | Check Constraints                                                                                                    | Replicated No<br>Row GUID Column |                |  |  |
| user_name (nchar(10), nu                                |                               | Selected Check Constraint:                                                                                               | Text/Image Filegro               | ol PRIMARY     |  |  |
| Constraints                                             |                               | CK user                                                                                                    |                                  |                |  |  |
| + Triggers                                              |                               |                                                                                                    |                                  |                |  |  |
| <ul> <li></li></ul>                                     |                               | Expression user_name>'a'<br>Identity<br>(Name) CK_user<br>Description                                                    |                                  |                |  |  |
| Security<br>Server Objects<br>Replication<br>Management |                               | Table Designer      Check Existing Data On Cree Yes      Enforce For INSERTs And UF Yes      Enforce For Replication Yes |                                  |                |  |  |
| i → NothrCation Services                                |                               | Add Delete Close                                                                                                    |                                  |                |  |  |
|                                                         | Column Properties             |                                                                                                    |                                  |                |  |  |
|                                                         | Data Type nchar               |                                                                                                    |                                  |                |  |  |
|                                                         | Default Value or Binding      |                                                                                                    |                                  |                |  |  |
|                                                         | Length                        | 10                                                                                                    |                                  |                |  |  |
|                                                         | Collation                     | <detabase defaults<="" td=""><td></td><td></td></detabase>                                                               |                                  |                |  |  |
|                                                         | Computed Column Specification |                                                                                                    |                                  |                |  |  |
|                                                         |                               |                                                                                                    |                                  |                |  |  |
|                                                         | Condensed Data Type           | pcbar(10)                                                                                                    |                                  |                |  |  |

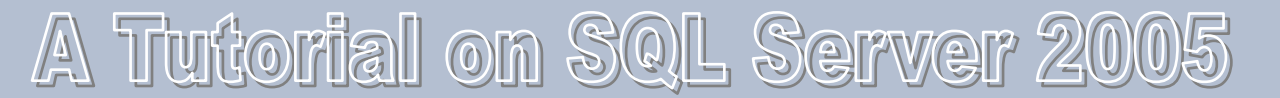

# **Create Views**

- Open Management Studio and drill down to the target database
- Expand the database and locate View
- Right-click on View and select New View
- In Tables page, select target table and click Add
- Edit the view definition in the appearing GUI
- Click the Save button
- Name the view and save it

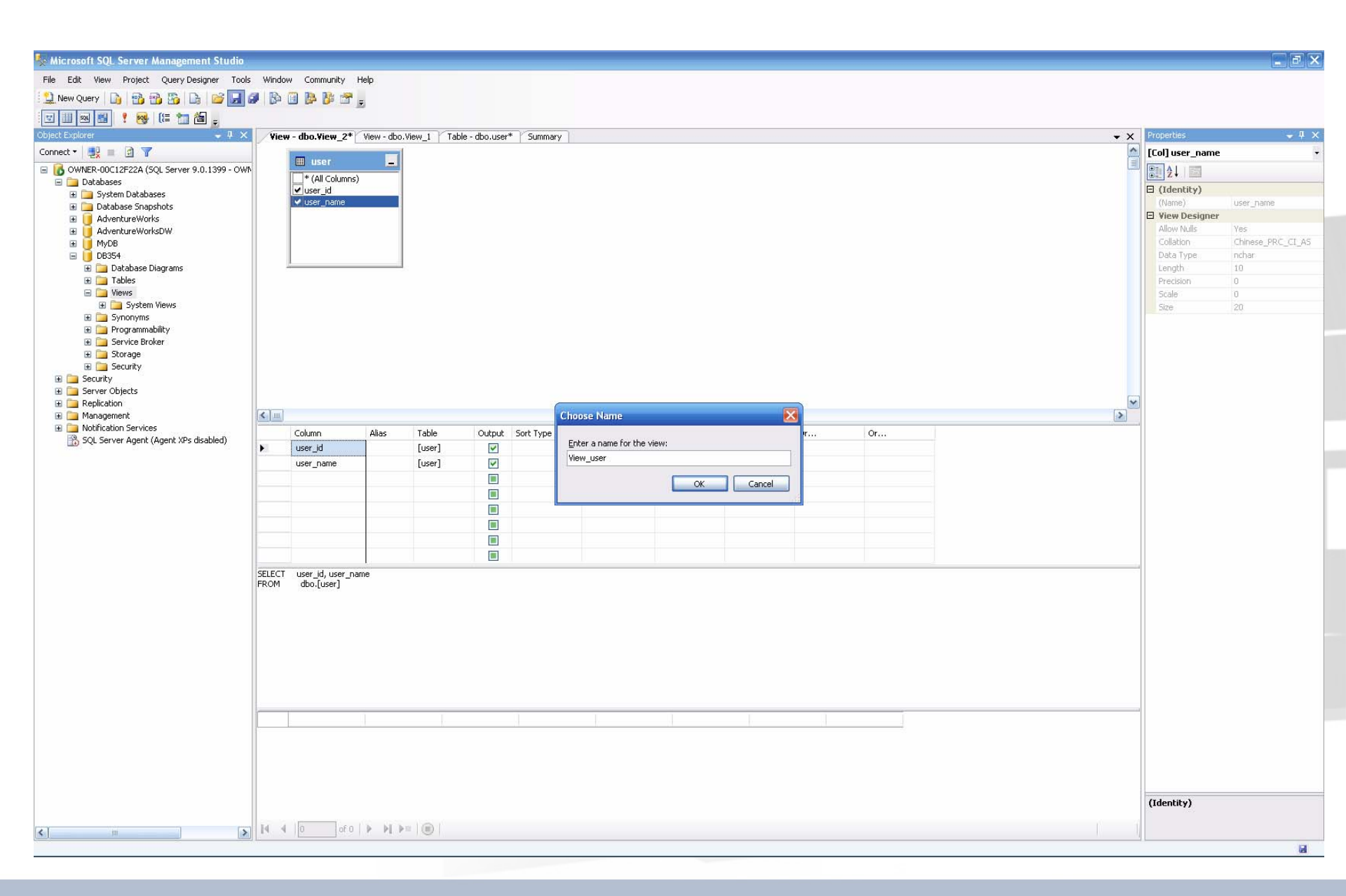

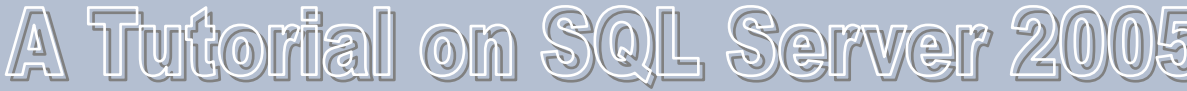

## **User Management**

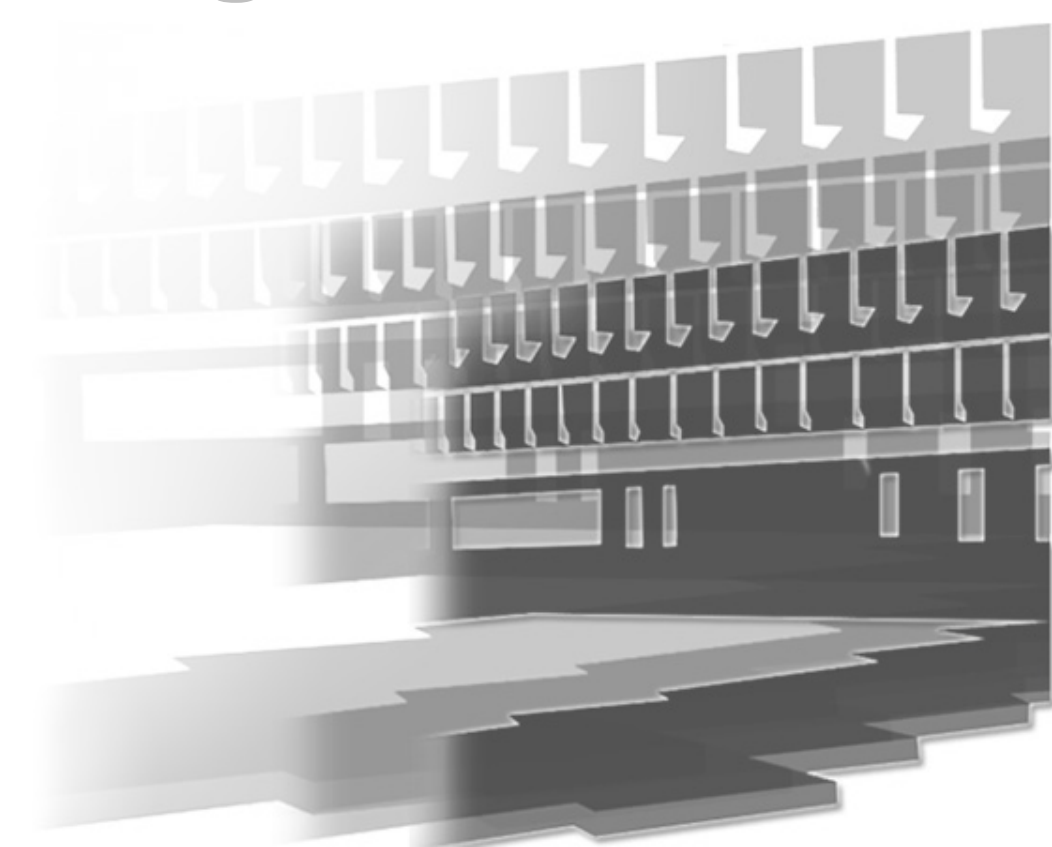

# **Security Modes**

- Windows Authentication Mode
  - The user logs on to a Windows domain; the user name and password are verified by Windows
  - The user then opens a trusted connection with SQL Server
  - Since this is a trusted connection, SQL does not need to verify the user password
- Mixed Mode (SQL Server and Windows)
  - The user logs on to their network, Windows or otherwise
  - Next, the user opens a non-trusted connection to SQL Server using a separate user name and password
  - The user name and password should be verified by SQL Server

# **Create a standard login**

- Open Management Studio and expand your server
- Expand Security and then click Logins
- Right-click Logins and select New Login from the context menu
- In the Logic name box, type Cmpt354
- Select SQL Server Authentication mode
- In the Password text box, type a complex string and confirm it
- Uncheck "User must change password at next login"
- Under Default database, select your target database as the default database
- Click the OK button

Microsoft SQL Server Management Studio F File Edit View Project Query Designer Tools Window Community Help 😫 New Query 🐚 📸 📸 🕞 💕 属 🥔 🧊 🗒 隆 隆 🕿 🖕 - 4 × View - dbo.View\_user View - dbo.View\_1 Table - dbo.user\* Summary • X ~ Connect 🕶 📑 📄 🍸 [Col] user\_name III user \_ OWNER-00C12F22A (SQL Server 9.0.1399 - OWN Ž↓ 🔄 \* (All Columns) 🖃 🚞 Databases (Identity) ✓ user\_id 표 🚞 System Databases 🖌 user name user name 🗄 🫅 Database Snapshots E View Designer 🗄 间 AdventureWorks E Login - New \_ \_ 2 Allow Nulls Yes Select a page 표 间 MyDB Chinese PRC CI AS 🛒 Script 🝷 🚺 Help 🧬 General 🖃 🧻 DB354 Data Type nchar Server Roles 🗄 🚞 Database Diagrams Length 🚰 User Mapping 🗉 🚞 Tables Login name: Cmpt354 Search... Securables 🖃 🚞 Views Scale O Windows authentication 🕀 🚞 System Views Status 🕀 🔝 dbo.View\_user SQL Server authentication 🗄 🚞 Synonyms 🗉 🚞 Programmability ..... Password: 🗄 🚞 Service Broker Confirm password: ..... 🗄 🚞 Storage 🗄 🧰 Security E E Security Enforce password policy 🖃 🥅 Logins Enforce password expiration BUILTIN\Administrators < . > A NT AUTHORITY\SYSTEM Ser must change password at next login Column Alias M OWNER-00C12F22A\SQLServer2005N MOWNER-00C12F22A\SQLServer2005N user\_id OWNER-00C12F22A\SQLServer20055 user\_name Certificate name: 🛨 🚞 Server Roles Credentials Connection 🗄 🚞 Server Objects Key name: Server: E C Replication OWNER-00C12F22A 🗄 🧰 Management Default database: Y Connection: 🗄 🦲 Notification Services 0WNER-00C12F22A\Owner Default language: <default> V R SQL Server Agent (Agent XPs disabled) SELECT user\_id, user\_name View connection properties FROM dbo.[user] Progress Ready OK Cancel (Identity) > 14 4 0 of 0 | > > > > = = = < Item(s) Saved

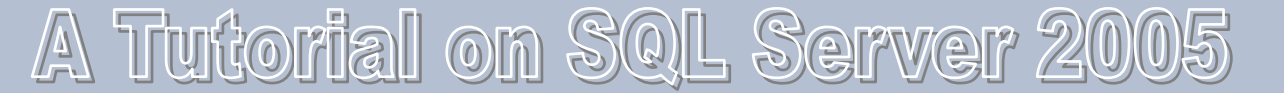

## **Creating Database User Accounts**

- Open Management Studio and expand your server
- Expand Databases by clicking the plus sign next to the icon
- Expand the target database, then expand Security
- Right-click the Users icon and from the context menu, select New User
- Input a User name
- Click the button at the right of Login name box, then browse all the available names
- Select the target name (Cmpt354, the one you just created)
- Click OK

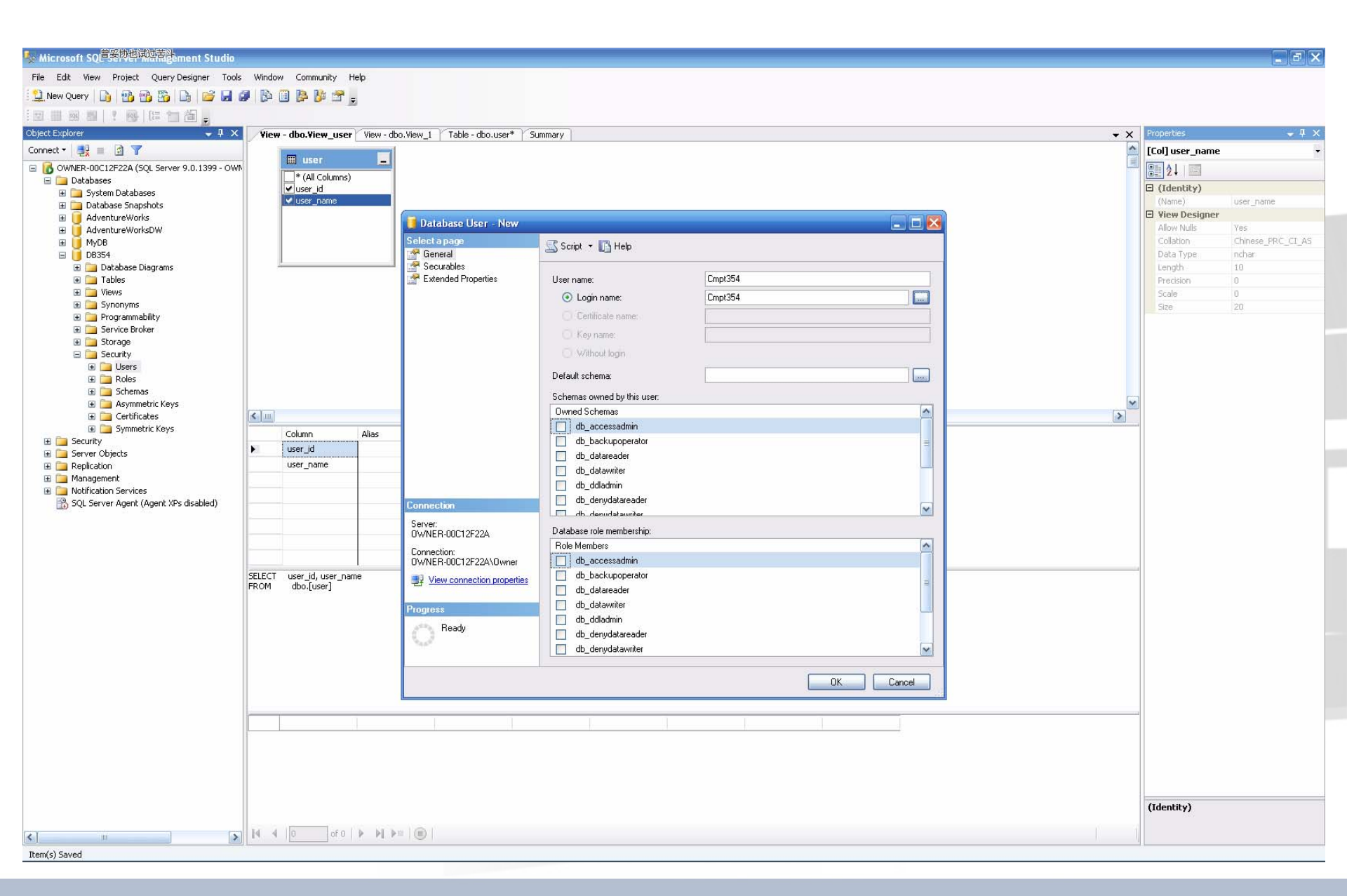

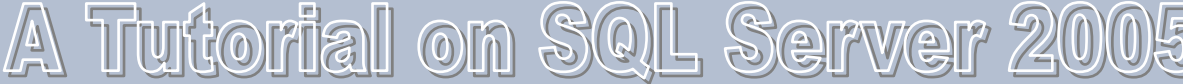

## Granting, Revoking, and Denying Permissions

- Open Management Studio, expand your server and Databases, then select the target database
- Expand the database, then expand Security and Users
- Double-click the target user, and select the Securables page from the dialog window
- In Securables section, click Add, and in the Add Objects window click OK
- In the Select Objects window, click Object Types, then check Tables and click OK
- Browse available table and check the target table, then click OK
- If necessary, define more detailed permissions on the target table
- Click OK to return to Enterprise Manager.

Microsoft Scause Iverdrawnregret F File Edit View Project Query Designer Tools Window Community Help 😫 New Query 🐚 📸 📸 🕞 💕 属 🥔 🧊 🗒 隆 隆 🕿 🖕 Object Explorer View - dbo.View\_user View - dbo.View\_1 Table - dbo.user\* Summary • X Connect 🕶 📑 📄 🍸 ~ [View] dbo.View\_user III user \_ OWNER-00C12F22A (SQL Server 9.0.1399 - OWN ₹↓ E \* (All Columns) 🖃 🚞 Databases E (Identity) ✓ user\_id 표 🚞 System Databases ✓ user\_name 🗄 🫅 Database Snapshots Database Name 🗄 间 AdventureWorks \_ 🗆 🛃 📕 Database User - Cmpt354 Description Select a page 표 间 MyDB Schema dho 🛒 Script 🝷 🚺 Help 🧬 General 🖃 🧻 DB354 Server Name 🔗 Securables 🗄 🚞 Database Diagrams View Designer 🔗 Extended Properties 🕀 🧰 Tables User name: Cmpt354 Bind To Schema No 🕀 🚞 Views Yes Securables: 🗄 🚞 Synonyms Distinct Values No Schema Name Туре 표 🚞 Programmability GROUP BY Extensio <None> 🔲 dbo Table user 🗄 🚞 Service Broker Output All Columns No. 표 🚞 Storage SQL Comment 🖃 🚞 Security Top Specification No 🖃 🧰 Users 🗄 Update Specificatio: No 🙇 dbo 🕺 guest INFORMATION SCHEMA > 🙇 sys < 1 Cmpt354 Column Alias E Roles user\_id 🗄 🧰 Schemas user\_name 🗄 🚞 Asymmetric Keys Effective Permissions. Add.. Remove 🗄 🚞 Certificates 🗄 🧰 Symmetric Keys Explicit permissions for dbo.user: 🗄 🧰 Security Connection Permission Grantor Grant With Grant Deny ^ 🗄 🧰 Server Objects Control dbo Server: 🗉 🧰 Replication OWNER-00C12F22A Delete dbo 🗄 🧰 Management Insert dbo Connection: 🗄 🦲 Notification Services 0WNER-00C12F22A\Owner R SQL Server Agent (Agent XPs disabled) ~ References dbo SELECT user\_id, user\_name . View connection properties Select dbo 2 FROM dbo.[user] Take ownership dbo Update dbo Progress ~ < Ready > OK Cancel (Identity) > 14 4 0 of 0 🕨 🔰 🕨 🔘 < Item(s) Saved

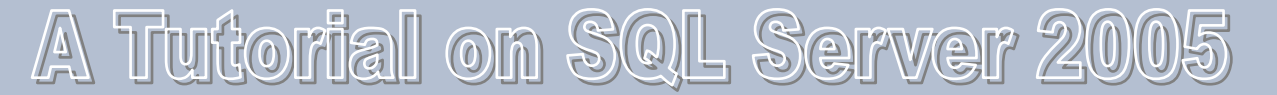

## **Query the Database**

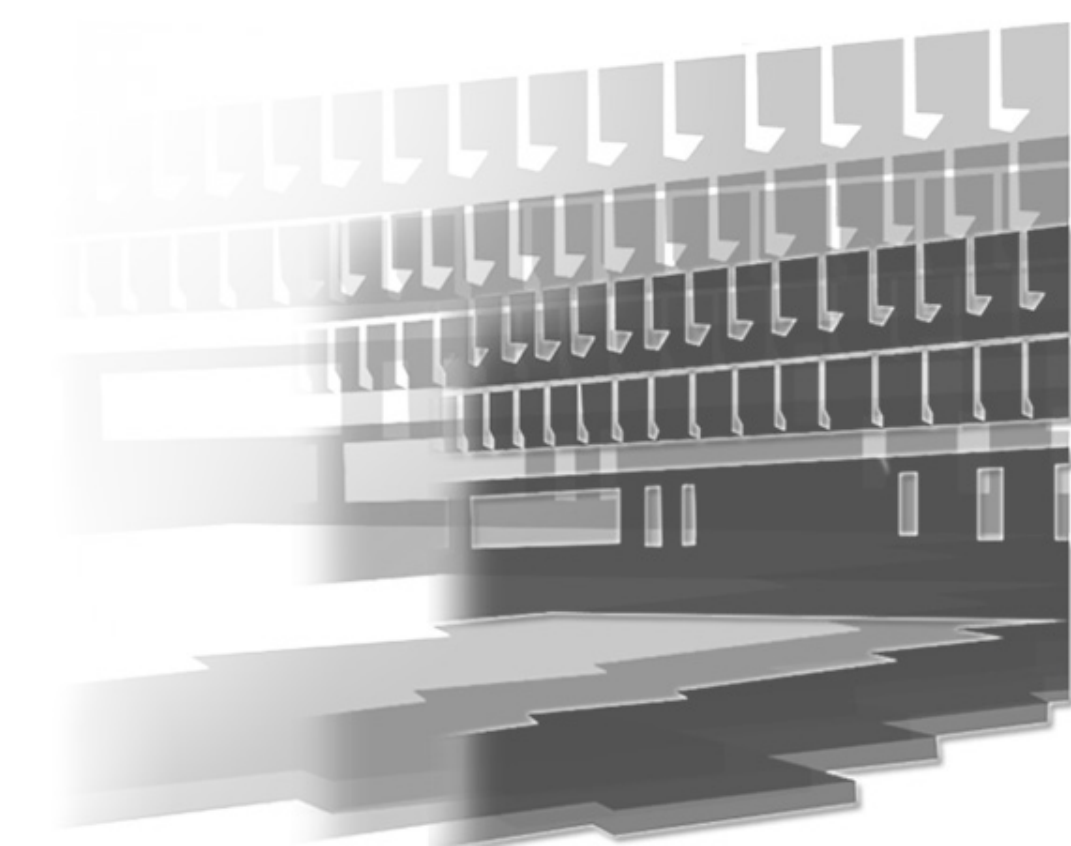

# **Query Analyzer**

- Different than SQL Server 2000, the Query Analyzer is integrated in Management Studio
- From the Management Studio menu, select File → New
   → Query with Current Connection
- In the appearing page, enter the following:
   SELECT \* FROM *TargetDatabase..*TableName
- Click Execute button or press Ctrl+E or F5
- The query will be executed and gives you results

#### OR

- From the Available Databases listbox, select the target database
- Run the query: SELECT \* FROM TableName
- You will get the same result set

| 🗞 Microsoft SQL Server Management Studio                                                                                                    |                                                                                      |                                      | _ 2 🛛                                                            |
|----------------------------------------------------------------------------------------------------|--------------------------------------------------------------------------------------|--------------------------------------|------------------------------------------------------------------|
| File Edit View Query Project Tools Window                                                                                                    | Community Help                                                                       |                                      |                                                                  |
| 😫 New Query 🕞 📸 📸 🛅 🚔 🥔                                                                                                    |                                                                                      |                                      |                                                                  |
| 🔄 🛃 👯 DB354 🔹 🕴 Exec                                                                                                    | aute 🗸 = 詩 🌸 🔟 🕼 📅 🝓 🖓 🎒 🖾 (第) 🔚 😫 津 連 🖕                                             |                                      |                                                                  |
| Object Explorer Available Databases                                                                                                    | OWNER-00C12F2QLQuery3.sql* Summary                                                   | <b>→</b> ×                           | Properties 🔷 🗸 🗸 🗙                                               |
| Connect - 🛃 🔳 🛐 👕                                                                                                    | select * from users                                                                  |                                      | Current query window options 🔹                                   |
| OWNER-00C12F22A (SQL Server 9.0.1399 - OWN                                                                                                    |                                                                                      |                                      |                                                                  |
| Jacabases     Jacabases     Jacabases                                                                                                    |                                                                                      |                                      | 🖻 Status                                                         |
| 🗄 🧰 Database Snapshots                                                                                                    |                                                                                      |                                      | Current Status Query executed success<br>Execution Time 00:00:00 |
| AdventureWorks                                                                                                    |                                                                                      |                                      | Rows Returned 0                                                  |
| 🗄 🧕 MyDB                                                                                                    |                                                                                      |                                      | Server OWNER-00C12F22A                                           |
|                                                                                                    |                                                                                      |                                      | User OWNER-00C12F22A\Ow                                          |
| 🖃 🧰 Tables                                                                                                    |                                                                                      |                                      | Version 09.00.1399                                               |
| Generation de la servicie de la servicie de la serv |                                                                                      |                                      |                                                                  |
| E Columns                                                                                                    |                                                                                      |                                      |                                                                  |
| ⊞                                                                                                    |                                                                                      |                                      |                                                                  |
| 🕢 🧰 Triggers                                                                                                    |                                                                                      |                                      |                                                                  |
| Indexes      Image: Indexes      Image: I      |                                                                                      |                                      |                                                                  |
| 😧 🧰 Views                                                                                                    |                                                                                      |                                      |                                                                  |
| ⊞                                                                                                    |                                                                                      |                                      |                                                                  |
| E 🔁 Service Broker                                                                                                    |                                                                                      |                                      |                                                                  |
| George     George     George                                                                                                    |                                                                                      |                                      |                                                                  |
| E Carlos                                                                                                    |                                                                                      | ~                                    |                                                                  |
| Deriver Objects      Deriver Objects      Deri      | K                                                                                    |                                      |                                                                  |
| E Danagement                                                                                                    | 📰 Results 📳 Messages                                                                 |                                      |                                                                  |
| Determine Services     Sol. Server Agent (Agent XPs disabled)                                                                                                    | user_id user_name                                                                    |                                      |                                                                  |
|                                                                                                    |                                                                                      |                                      |                                                                  |
|                                                                                                    |                                                                                      |                                      |                                                                  |
|                                                                                                    |                                                                                      |                                      |                                                                  |
|                                                                                                    |                                                                                      |                                      |                                                                  |
|                                                                                                    |                                                                                      |                                      |                                                                  |
|                                                                                                    |                                                                                      |                                      |                                                                  |
|                                                                                                    |                                                                                      |                                      |                                                                  |
|                                                                                                    |                                                                                      |                                      |                                                                  |
|                                                                                                    |                                                                                      |                                      |                                                                  |
|                                                                                                    |                                                                                      |                                      |                                                                  |
|                                                                                                    |                                                                                      |                                      |                                                                  |
|                                                                                                    |                                                                                      |                                      |                                                                  |
|                                                                                                    |                                                                                      |                                      |                                                                  |
|                                                                                                    |                                                                                      |                                      |                                                                  |
|                                                                                                    |                                                                                      |                                      | Furrent Status                                                   |
|                                                                                                    |                                                                                      |                                      | Current query execution status.                                  |
|                                                                                                    | Query executed successfully.         OWNER-00C12F22A (9.0 RTM)         OWNER-00C12F2 | 22A\Owner (52) DB354 00:00:00 0 rows |                                                                  |
| Ready                                                                                                    |                                                                                      | Ln 1                                 | Col 20 Ch 20 INS                                                 |

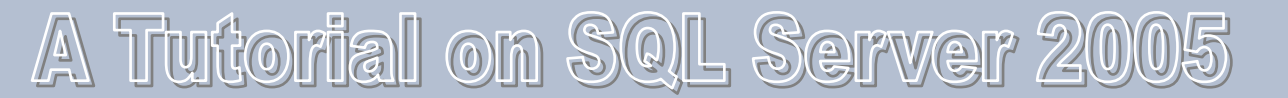

## Save the Query as a Script File

- Click "File"
- Select "Save SQLQuery1.sql as..."
- Type in the file name you want
- Click "Save"

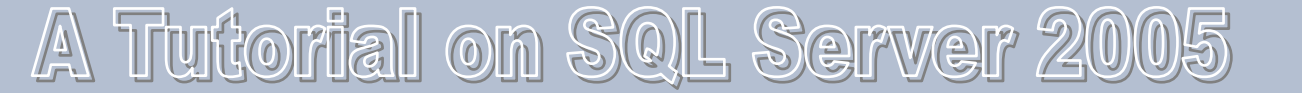

# How to Use T-SQL

#### Creating a Database

```
CREATE DATABASE DB354
ON PRIMARY
(NAME = 'DB354Data',
FILENAME = 'C:\Microsoft SQL Server\MSSQL\Data\DB354Data.MDF',
SIZE = 4.
MAXSIZE = 10,
FILEGROWTH = 10%)
LOG ON
(NAME = 'DB354Log',
FILENAME = 'C:\Microsoft SQL Server\MSSQL\Data\DB354Log.LDF',
SIZE = 1,
MAXSIZE = 4,
FILEGROWTH = 10\%)
```

## Dropping databases

DROP DATABASE DB354

# How to Use T-SQL (cont.)

#### • Create a table with a constraint

```
CREATE TABLE Table354
(
Column1 int NULL,
Column2 char(10) Null,
CONSTRAINT chk_id CHECK (Column1 BETWEEN 0 and 100)
)
```

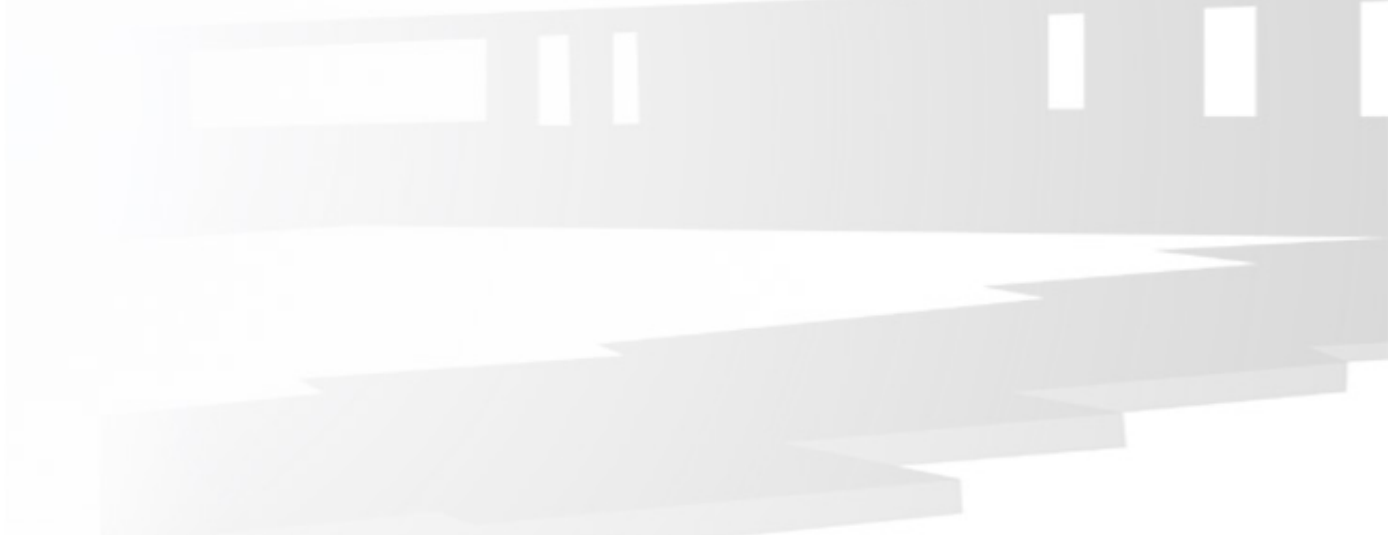

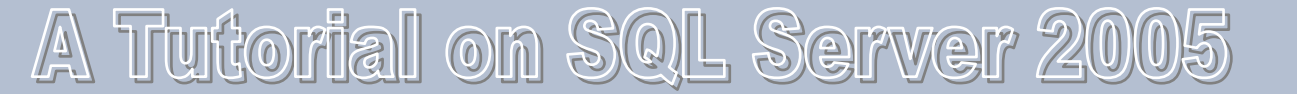

# How to Use T-SQL (cont.)

#### Create a view

USE DB354 CREATE VIEW view354 ON dbo.Table354 AS SELECT Column1 FROM Table354

#### Execute queries

USE DB354 SELECT \* FROM Table354 WHERE Column1>50

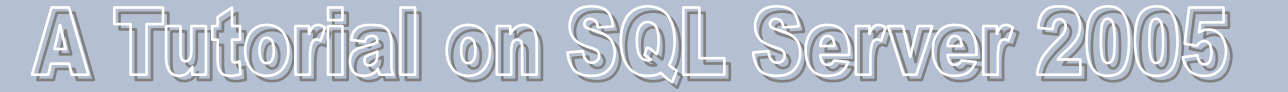

## Importing and Exporting Your Data

# **Exporting A Table**

- From Management Studio, locate the target database and select it
- Right-click on the database, then select Tasks
   → Export Data from the context menu
- Use the Wizard to setup data source, server name, authentication mode, and database (use the default ones), then Next
- Setup data destination, such as a flat file (file path and name need to be specified), then Next to copy data from a table
- Choose a table and use default delimiter option
- Execute immediately

# Importing a Table

- Use Import Data Wizard
- Specify data source first
- Then specify data destination
  - The table to which data is imported needs to be specified

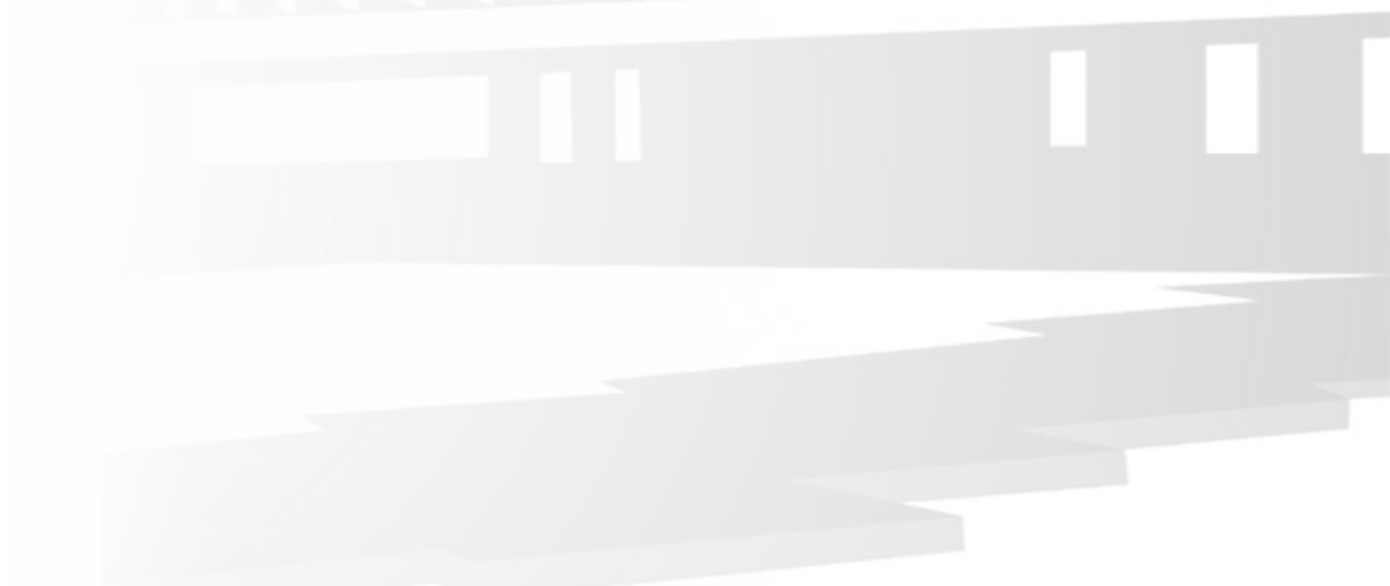

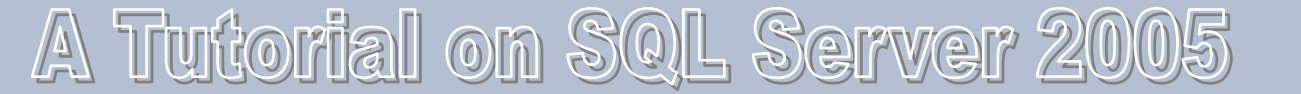

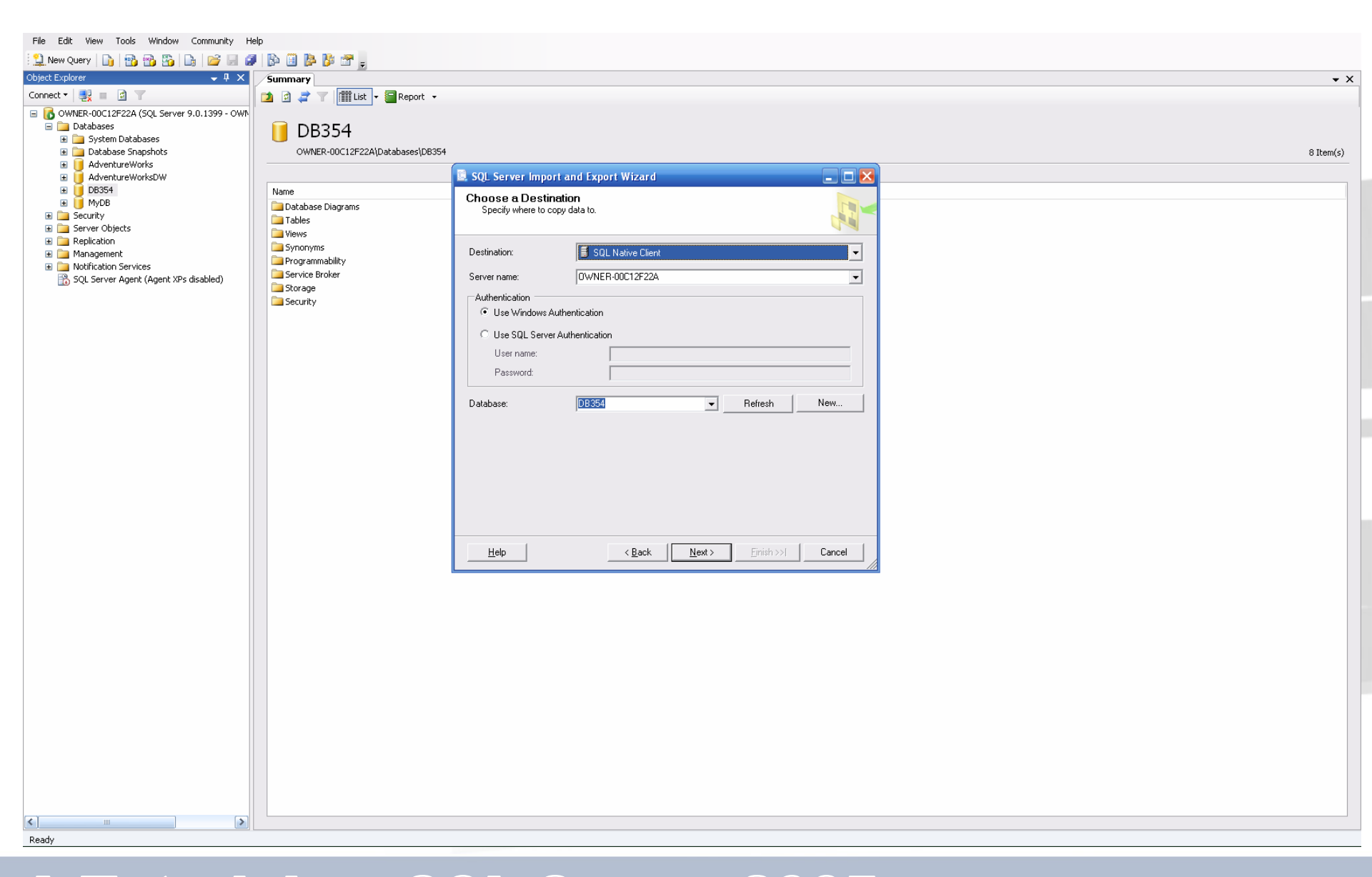

#### A Tutorial on SQL Server 2005

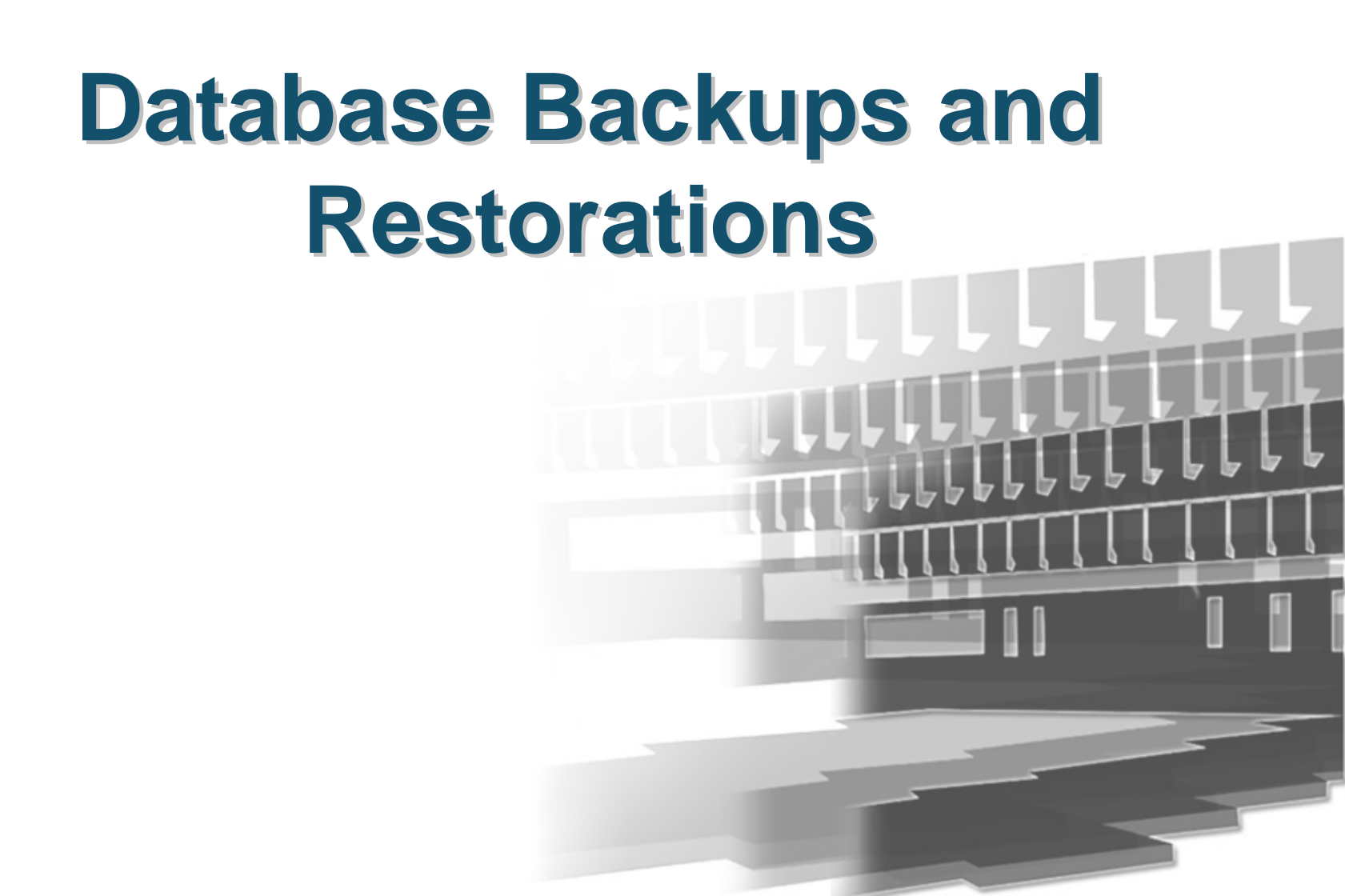

# Why Backups?

- Data can be corrupted by a variety of problems:
  - Failure of the hard disk drive
  - Failure of the hard disk controller
  - Motherboard failure
  - Power outage or spike
  - Virus attack
  - Accidental change or deletion of data
  - Malicious change or deletion of data

# **SQL Database Backup Modes**

- Three Recovery Model
  - Full recovery: everything gets logged in the database
  - Bulk-logged recovery: Inserts, updates, and deletes get logged, but bulk copies, SELECT INTO statements, and index creations do not
  - Simple recovery (default mode) : nothing is held in the transaction log
- You can set the mode by using the Options tab of the database property sheet

# **Backup Choices**

- Full database backups: The entire database is backed up
- Transaction log backups: Add all the changes in the transaction log to your full database backups
- Differential database backups: Back up only data that has changed since the last full backup
  - For example, if a person's bank account changed 10 times in one day, the transaction log backup would contain all 10 changes but the differential backup would contain just the final amount
- Filegroup backups: Allow you to back up different pieces of the database, based on the various files that make up the database

## **Backing Up Databases**

- Highlight the target database. Open the Backup dialog box by right-clicking and choosing Tasks → Back Up
- User default setup to do a simple backup
- Click OK to start the backup
- After the backup completes, click OK on the Confirmation screen to close the Backup dialog box

# **Restoring a Full Database**

- Restore the target database by right-clicking it and choosing Tasks → Restore → Database
- Select the proper backups
- Go to the Options tab. Make sure that the recovery completion state is set to Leave Database Nonoperational so you can restore the transaction log later
- Click OK to start the restoration. Click OK at the Restoration Confirmation screen

# **Programming with SQL Server**

- Connecting to SQL Server with C#
- Make sure that SQL Server Browser service is running

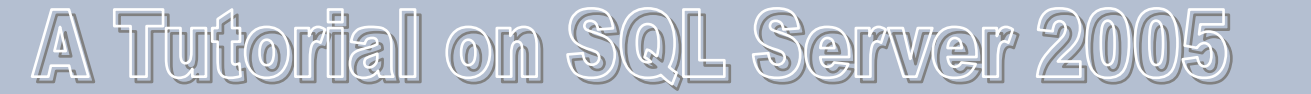

### **Programming with SQL Server**

#### Code Framework:

```
// Specify reference.
using System.Data;
using System.Data.SqlClient;
// Define SQL Server connection.
SqlConnection sqlConn = null;
// Specify connection parameters. Note that we are connecting to the local server with Window authentication mode.
sqlConn = new SqlConnection("Data Source=your-machine-name;Initial Catalog=DB354;Integrated Security=True");
// Open connection.
sqlConn.Open();
// Define command object.
SqlCommand cmd = sqlConn.CreateCommand();
// Compose SQL command.
String strCommand = "insert into users (user_name) values ('some name')";
// Execute SQL command.
if(sqlConn != null) {
 try {
  cmd.CommandText = strCommand;
  cmd.ExecuteNonQuery();
 catch(Exception) {
  return:
// Close connection.
if(sqlConn != null) {
 sqlConn.Close();
 sqlConn = null;
```

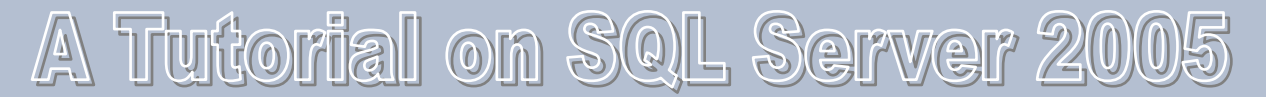

# **Submitting Answers to Assignment 1**

# What to Submit

- Write a pure SQL query for each problem
- Put all the 5 queries in **ONE** script file
- Use your student # as the script file name
- Use "/\* comments \*/" for comments
- An example script file to submit

| /* Q1 */<br>SELECT *<br>FROM Customer        |                                                                                                    |
|----------------------------------------------|----------------------------------------------------------------------------------------------------|
| /* Q2 */<br>Put query here<br>/* Q3 */       | If your student # is 9999999999,                                                                                                    |
| Put query here<br>/* Q4 /*                   | then submit this file                                                                                                    |
| Put query here<br>/* Q5 /*<br>Put query here |                                                                                                    |
|                                              | /* Q1 */<br>SELECT *<br>FROM Customer<br>/* Q2 */<br>Put query here<br>/* Q3 */<br>Put query here<br>/* Q4 /*<br>Put query here<br>/* Q5 /*<br>Put query here |

# **How to Submit**

 For submission details, please follow the submission instruction on the submission web server

- https://submit.cs.sfu.ca/

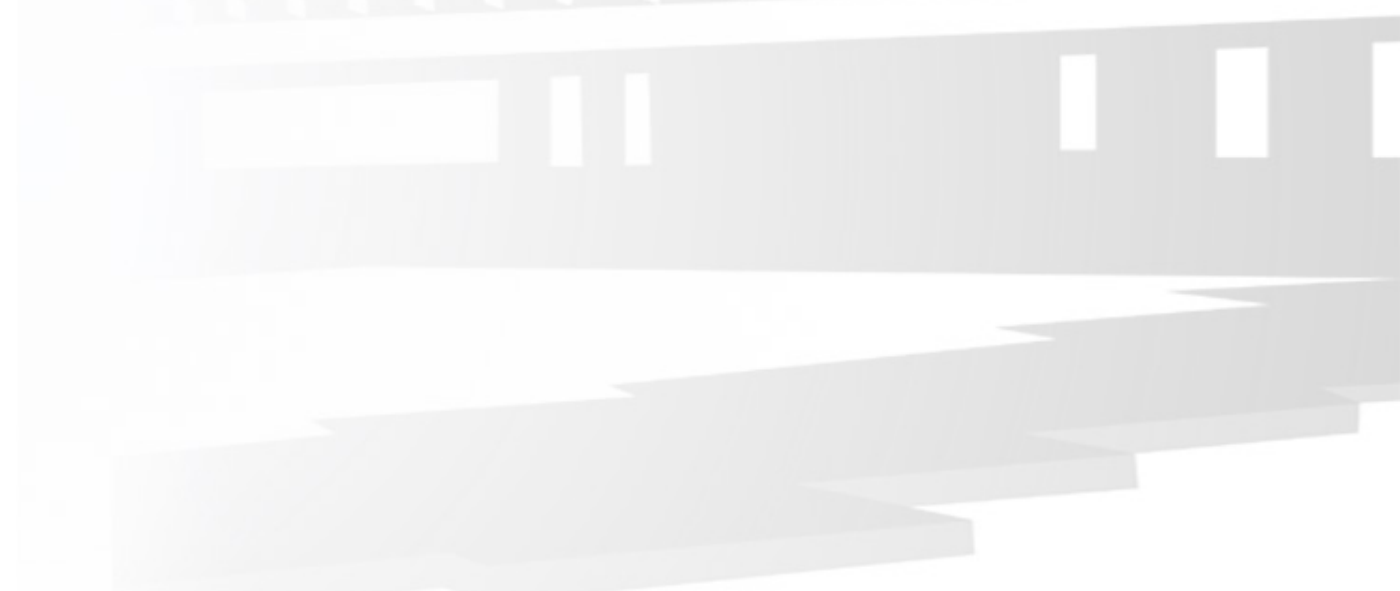

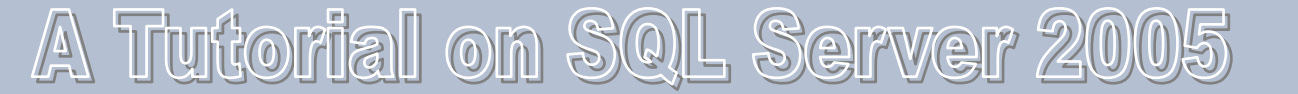

# References

- SQL Server Books Online
- Microsoft Developer Network

   http://msdn.microsoft.com/
- MSDN online documentation

   <u>http://msdn.microsoft.com/sqlserver/</u>
- Microsoft's Data Access page: – <u>http://www.microsoft.com/data/</u>
- Books in the library

# Thank you!

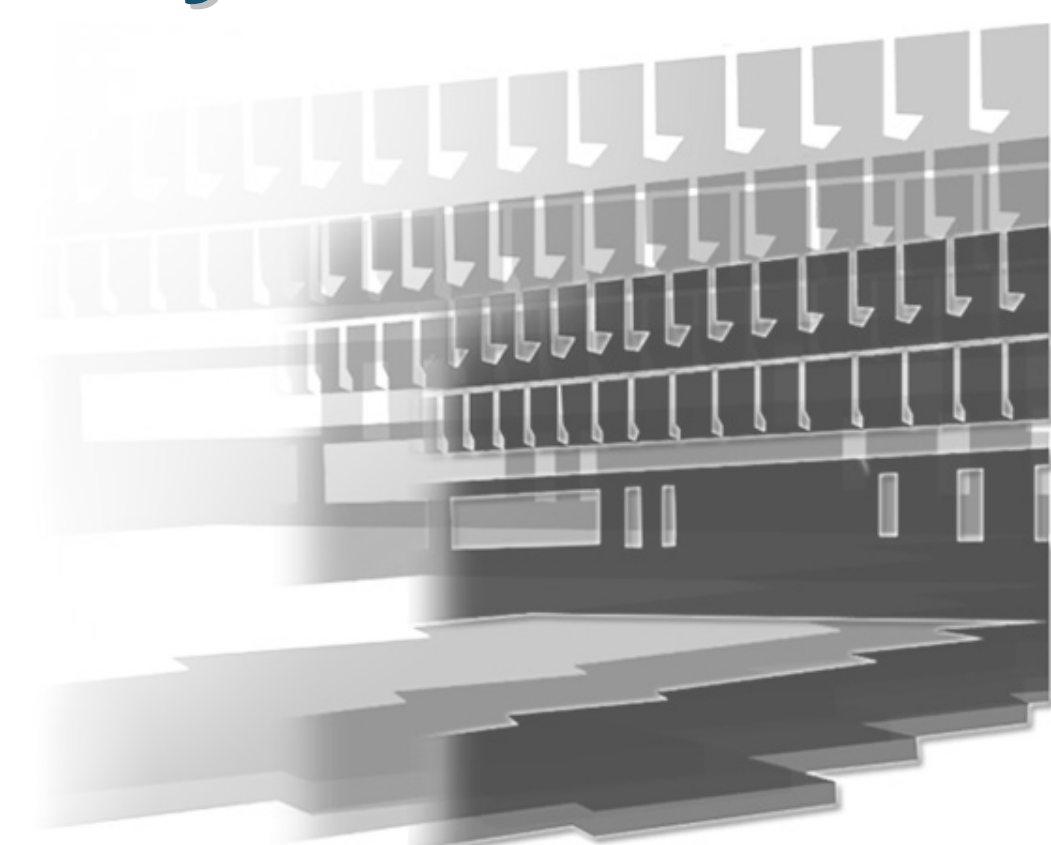